# Goad Portal Crib Sheet

Colouring an outlet

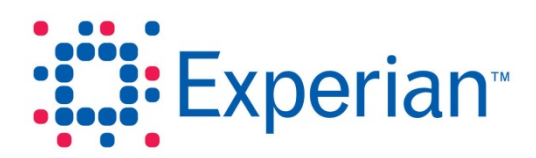

### **Goad Portal Crib Sheet**

### Colouring an outlet

An outline colour and fill colour may be applied to currently selected outlets.

**Note:** The same outline and fill colour is applied to all currently selected outlets. If you want to apply more than one colour you will need to repeat steps 1 and 2 below for each colour required.

#### Step 1 – Select the outlet(s)

Using one or more of the selection tools, select the outlet(s) you want to apply a single colour to.

#### Step 2 – Apply the colour

- 1. Click 📎 in the **Tools** panel to the left of the plan.
- 2. The Colour Selected Outlets dialogue is displayed.

| Colour Selected Outlets |       |         |        |
|-------------------------|-------|---------|--------|
| Line Thickness          | 5     |         |        |
| Fine 🛛 🔻                | )     |         |        |
| Line Colour             |       |         |        |
| Fill Colour             |       |         |        |
| Help                    | Apply | Restore | Cancel |

 The Line Thickness and Line Colour refer to the outline of the outlet. To change the outline thickness, click the down arrow in the Line Thickness dropdown and select one of the four available options.

| Fine   | • |  |
|--------|---|--|
| Fine   |   |  |
| Thin   |   |  |
| Medium |   |  |
| Thick  |   |  |

### **Goad Portal Crib Sheet**

4. To change the outline colour, click the Line Colour box to display the colour palette.

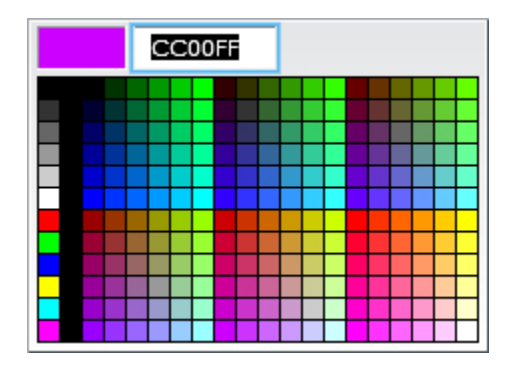

Click a colour to select it. Alternatively, if you require a specific colour and know its hex value, you can enter the hex value in the text box.

5. The **Fill Colour** refers to the shading applied to the outlet. To change the fill colour, click the **Fill Colour** box to display the colour palette.

Click a colour to select it. Alternatively, if you require a specific colour and know its hex value, you can enter the hex value in the text box.

6. Click Apply.

**Note:** Currently selected outlets are shown shaded grey with a thick black outline. You may therefore need to remove the current selection in order to see clearly the colours you have applied.

#### Step 3 – Repeat for additional colours

Deselect currently selected outlets and then repeat steps 1 and 2 for the next and subsequent colours.

## **Goad Portal Crib Sheet**

Experian Ltd Embankment House Electric Avenue

Nottingham

NG80 1EH

#### Experian Goad Helpdesk

T: +44 (0) 115 968 5099

E: mis.helpdesk@uk.experian.com

**Goad Portal**